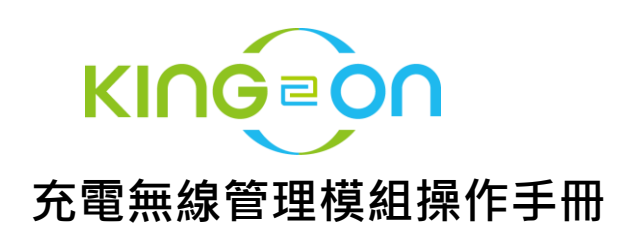

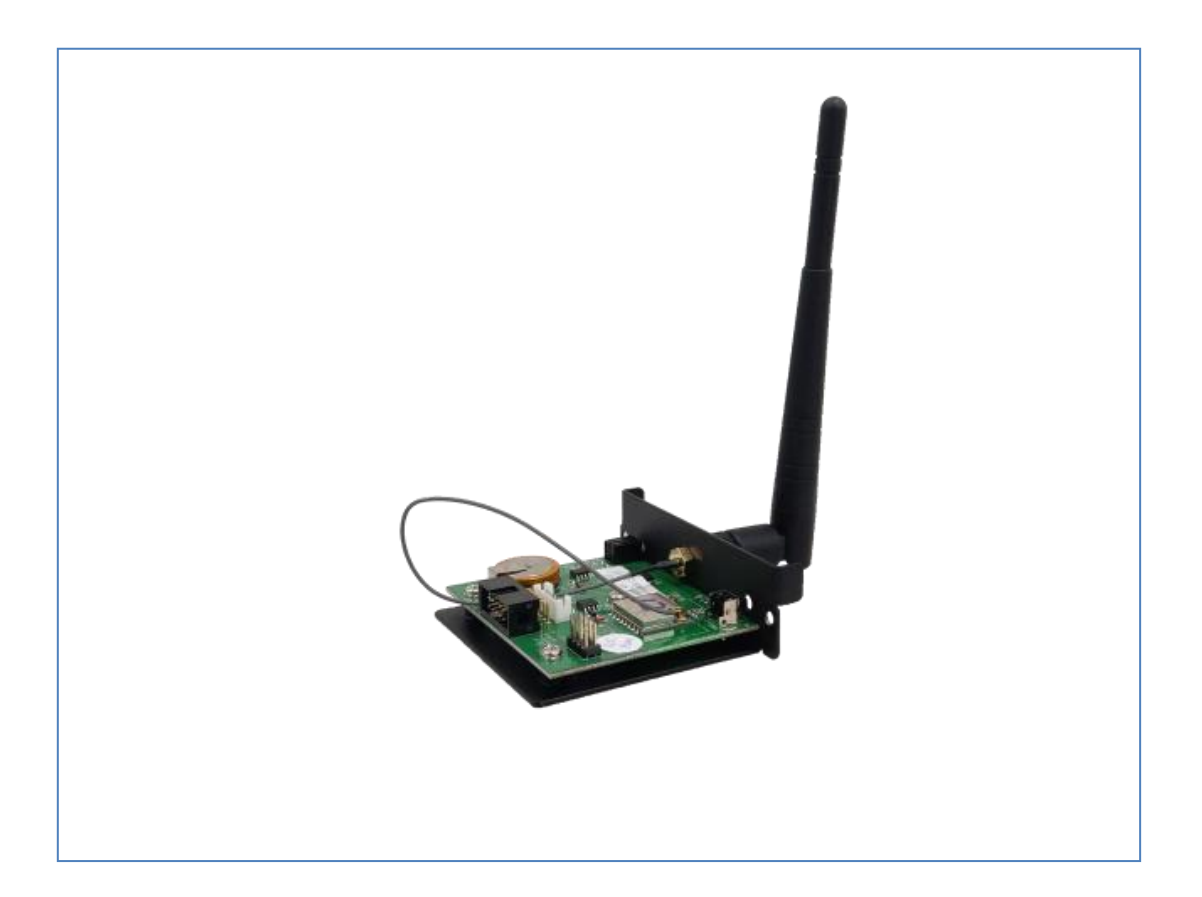

金恩科技充電無線管理模組 CMM(Charging Management Module)協助使用者透過筆電、 手機或平板,以無線方式聯繫 King-On CMM,並在使用者的無線裝置上以瀏覽器進行監控、 管理與操作金恩的充電站系列產品,每個 CMM 可以管理以 RS-485串聯之最多4台充電站 (Charging Station),並監控與管理每台 Station 各充電埠。

## 包裝內容 What's inside:

- 1. CMM 模組 x 1個
- 2. RS-485資訊串接線 x 1條

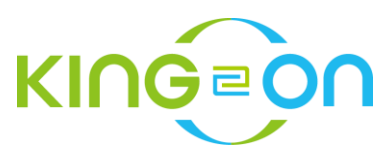

## 硬體安裝

使用 RS-485資訊串接線連結,可以連接最多4台金恩科技的標準充電系統(SCMD10系列/SSME10系列/SUMC16/SUMC20系列),不過在連結之前,需要先完成 ID 的設定。

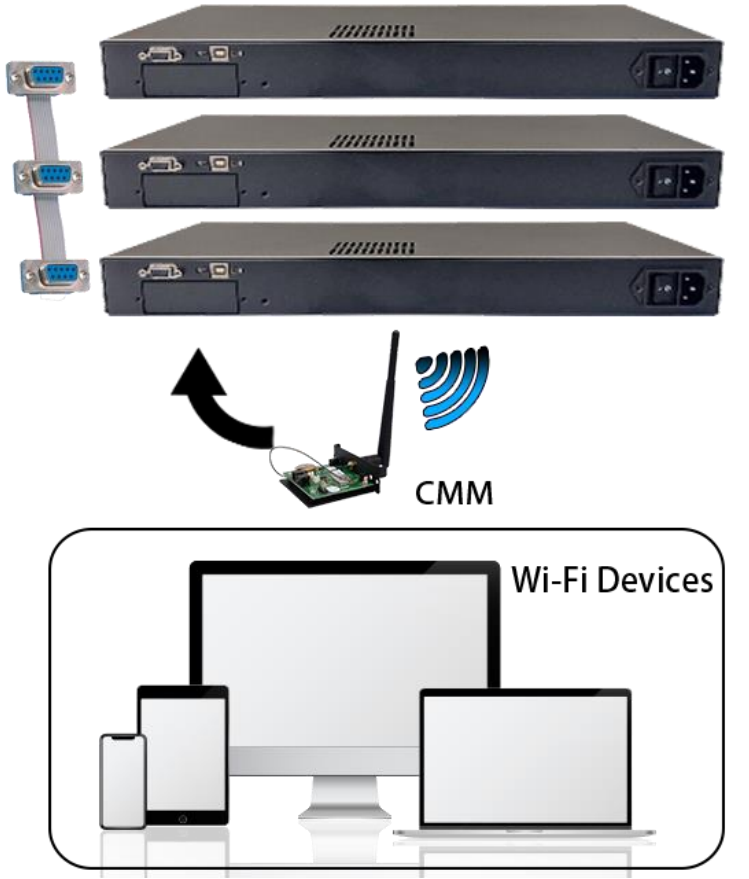

## **King-On Charging Stations**

每一個金恩科技的標準充電系統出廠時,ID的預設值均為1,然而當 CMM 同時連結多台時, 每一台標準充電系統的 ID 不得相同,否則將導致系統衝突而無法動作,因此需要進行 ID 設 定:

1. 長按充電系統的下鍵,進入設置模式

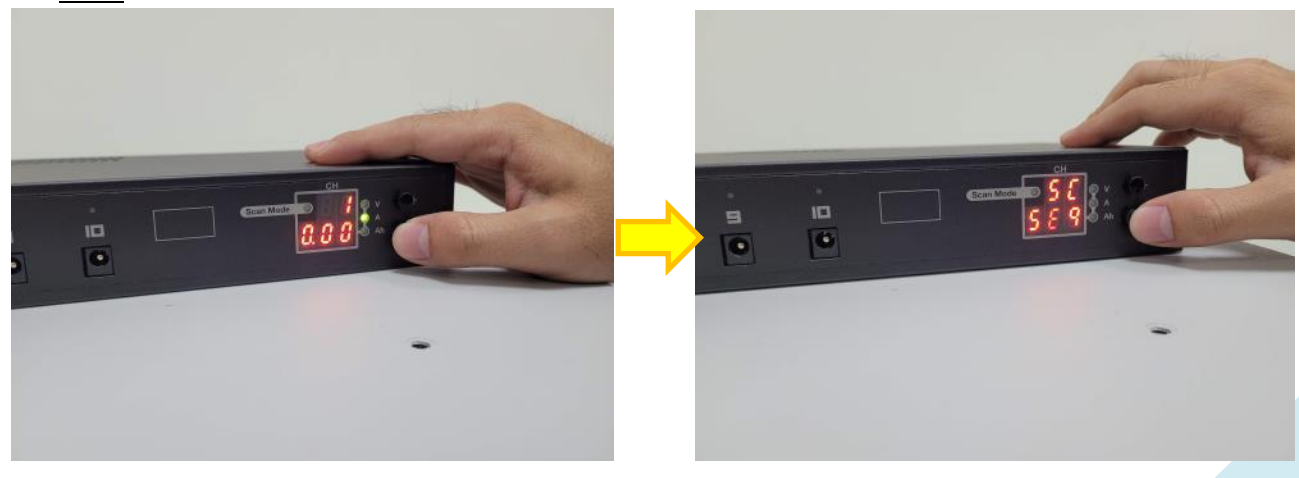

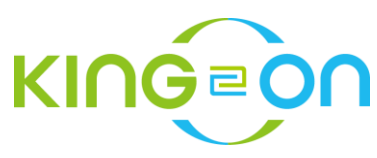

2. 再短按充電系統的下鍵6下,切換到設置 ID 的介面

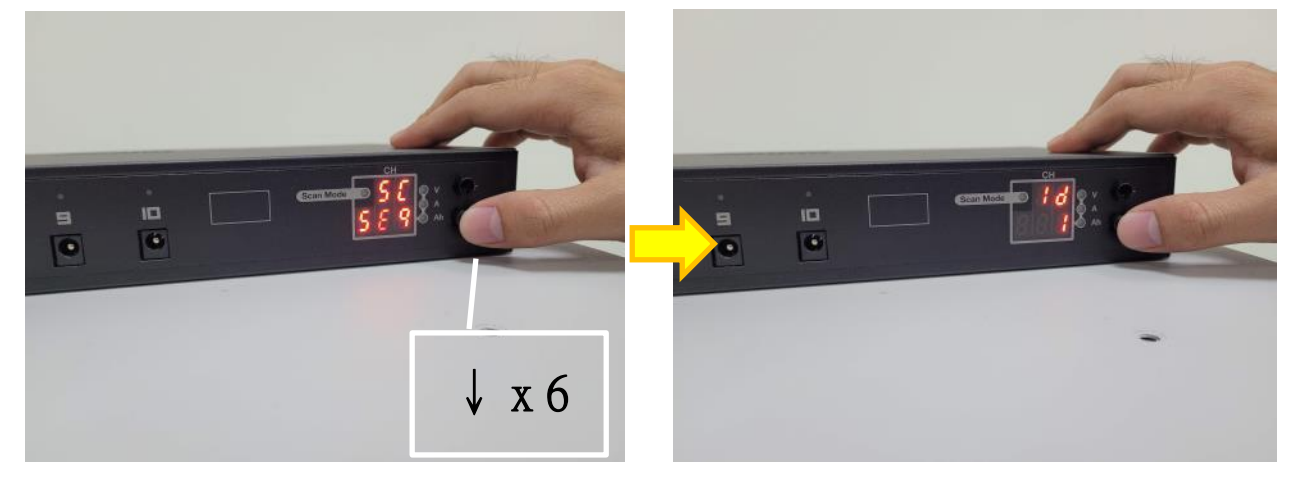

3. 再短按充電系統的上鍵,切換 ID

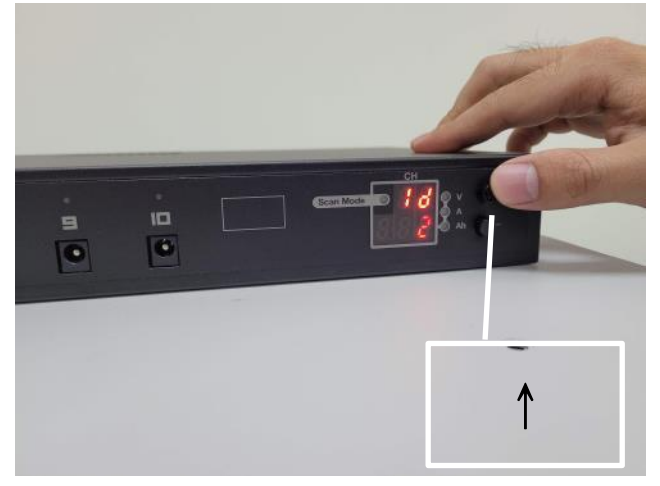

※ 建議裝有 CMM 模組保持為1(不需設置),而第二台充電系統 ID 設為2;第三台充電系統 ID 設為3。

4. 最後長按充電系統的下鍵,系統將儲存設定並跳回主介面,即完成修改 ID

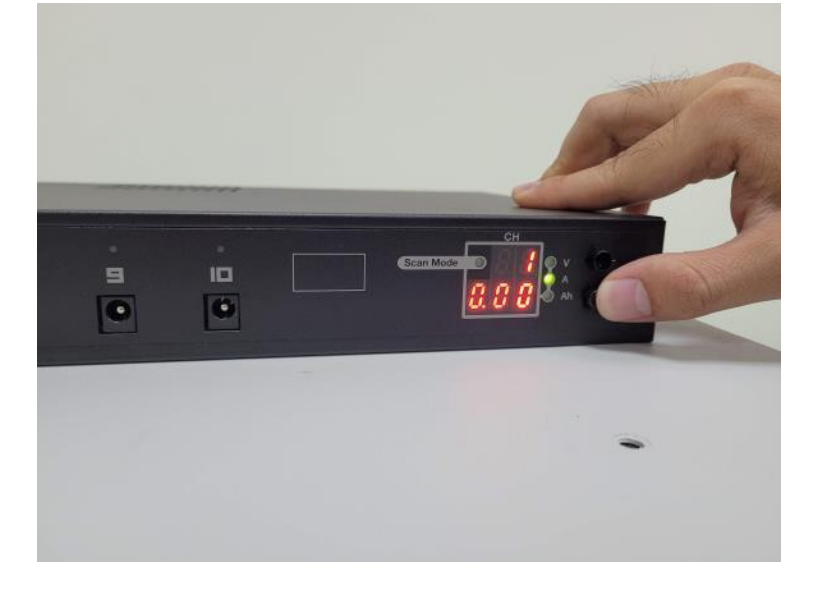

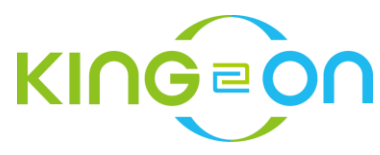

## 操作

使用筆電、手機或平板打開 WiFi 尋找 SSID: Kingon\_AP\_xxxx (xxxx 依不同之 CMM Mac Address 最後4碼),密碼: 12345678

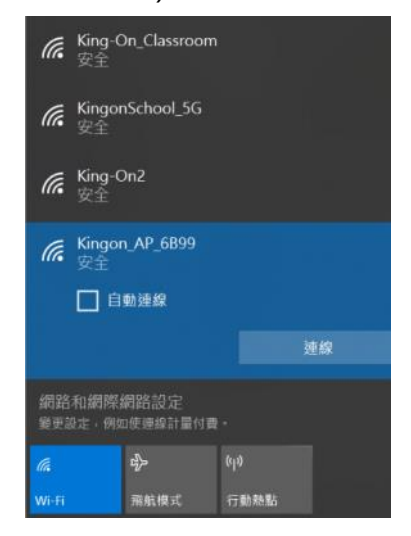

| Kingon_AP_6B99<br>正在連線 |    |
|------------------------|----|
| 輸入網路安全性金鑰              |    |
| 12345678               | ୕  |
| 下一步                    | 取消 |

## 介面首頁

1. 成功連上 Kingon\_AP\_xxxx 後,使用者裝置會自動打開瀏覽器並導入 CMM 管理首頁。 若沒有自動開啟瀏覽器,使用者可自行開啟瀏覽器,並鍵入網址: http://192.168.3.2 此為 CMM 管理介面預設網址(但前提是必須要連上 CMM SSID),進入網頁時會要求管理者

帳號與密碼·預設帳號:admin·密碼: 12345678 (帳號 名稱不能更改·密碼可在打開頁面後 Setup 裡面更改)

| 登入                      |                      |    |    |
|-------------------------|----------------------|----|----|
| http://192.16<br>你與這個網站 | 8.3.2<br>之間的連線不是私人連線 |    |    |
| 使用者名稱                   | admin                |    |    |
| 密碼                      | ••••••               |    |    |
|                         |                      | 受入 | 取消 |

| Kin  | g-0  | Set  | up Sch  | nedule Wil | Fi Clock |                     |  |
|------|------|------|---------|------------|----------|---------------------|--|
| King | gon  | _AP_ | _6B99   | ver: 3.03  | start@ 2 | 2020-04-14 16:01:52 |  |
| ST   | ATIC | ON 1 | 14 port | S          |          | FW Ver: 0.03        |  |
| #    |      | Α    | mAh     | Elapsed    | Status   | On / Off            |  |
|      |      | 0.85 |         | 00:00:32   | SLOW     | TURN OFF            |  |
|      |      | 0.65 |         | 00:00:36   | SLOW     |                     |  |
|      |      | 0.45 |         | 00:00:40   | SLOW     | TURN OFF            |  |
|      |      | 0.25 |         | 00:00:44   | SLOW     | TURN OFF            |  |
|      |      | 0.05 |         | 00:00:48   | STOP     | TURN OFF            |  |
|      |      |      |         | 00:00:00   | NONE     | TURN OFF            |  |
|      |      |      |         | 00:00:00   | NONE     | TURN OFF            |  |
|      |      | 2.45 |         | 00:00:00   |          | TURN OFF            |  |
| 9    | 5    | 2.25 | 0       | 00:00:04   | FAST     | TURN OFF            |  |

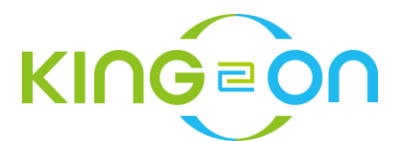

2. 進入到 Kingon CMM 管理首頁即可看到在它串聯管理下的 Stations,分別顯示 Station Id,擁有的 Port 數, Station 板子韌體版本:

| STATION 1 | 14 ports | FW Ver: 0.03 |
|-----------|----------|--------------|
|           |          |              |

3. 以下顯示每 Port 號碼,當下電壓(V),當下電流(A),自充電埠插上到目前的總充電量 (mAh)<sub>註-</sub>,自充電埠插上到目前時間,充電狀態(FAST、SLOW、DISABLE、NONE、 COMPLETE),與該埠開關<sub>註二</sub>。

| # | V | А    | mAh | Elapsed  | Status | On / Off |
|---|---|------|-----|----------|--------|----------|
| 1 | 5 | 0.85 | 0   | 00:00:32 | SLOW   | TURN OFF |
| 2 | 5 | 0.65 | 0   | 00:00:36 | SLOW   | TURN OFF |
| 3 | 5 | 0.45 | 0   | 00:00:40 | SLOW   | TURN OFF |

各狀態(Status):

- FAST: 快充,代表該埠的電池需電量大。 註三
- SLOW: 慢充,代表該埠的電池需電量小。
- OFF: 代表該埠已被手動關閉。
- NONE: 沒有設備被偵測到。
- STOP: 充電完畢,進入涡流狀態,此時設備若開啟狀態,仍會因耗電而掉下,充電座 又會持續供應電流,因此並未關閉充電,建議勿將設備繼續放在充電座上連續充電, 以免導致設備電池損壞。

# Action: 各埠的開關

表目前為開啟狀態,點擊後關閉該埠。

Turn ON

━ 表目前為關閉狀態,點擊後開啟該埠。

註一:此值提供參考為設備在插上充電座開始起算,並且估計每段時間平均供給電流(mA)成 以累計小時(h),一但重新插拔設備,即歸零重新計算,因此此值僅供參考該設備累計吸取 電量,不能作為電池實際獲得電量,電池實際獲得電量得視電池健康狀況。

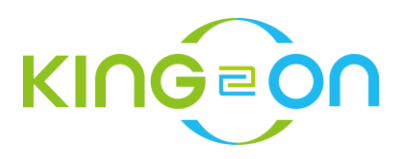

**註二:**該埠開關提供使用者可以手動開起或關閉該埠,建議若非必要,盡量避免使用,以免 造成使用者誤以為該埠可以充電卻被關閉沒有充電的狀況。

註三: 快充、慢充不是指充電座主動供應大、小電流, 而是由設備電池容量的飽和度向充電 座需求的電量, 例如: 小設備如藍芽耳機的電池容量本身不大, 即使只有20%的電量, 仍不 會向充電座要求太大的電流, 而手機的電池容量大, 若只有50%的電量, 也會向充電座吸取 大量的電流, 因此這個兩個狀態不能代表電池的飽滿度。

#### Setup

此介面用來設定 CMM 的名稱與密碼,方便使用者記憶管理。

| King-On | Setup  | Schedule    | WiFi  | Clock |  |
|---------|--------|-------------|-------|-------|--|
| Settiı  | ng l   | nforn       | nati  | on    |  |
| CI      | MM Nan | ne : Kingor | _AP_6 |       |  |
| CMM     | Passwo | rd : •••••• |       | show  |  |
|         |        | Apply       | ]     |       |  |

CMM Name: 在此處輸入想要修改的 CMM 名稱與 SSID,便於使用者分辨不同的 CMM。 預設為 Kingon\_AP\_xxxx (xxxx 為 mac address 最後4碼),修改後 CMM 會重啟,連線也會 斷開,這時 CMM 的 SSID 也會被同步修改,因此要重新找到新 SSID 連上 CMM。

CMM Password: 更改 SSID 與進入管裡網頁的 admin 密碼。預設為「12345678」·密碼 限制至少8碼。 註四

註四: 若忘記修改的密碼,可以透過按 CMM 後端的【reset】持續三秒恢復出廠預設值。

註五: 充電狀態系指界定充電埠瞬間供應電流的定義

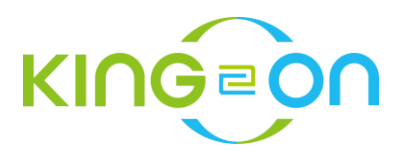

## Schedule

此為設定由 CMM 管轄下的定時開關功能,分成三部分:

(一) View Overall Schedule: 全覽24x7的每個小時開關狀態,此處不能做任何設定。

(二) Edit Schedule Mode:修改【School】【Holiday】【Custom】三種不同的模式。

| King-C                | n S    | etup     | Sch      | nedule   | e W      | iFi (    | Clock    |          |          |          |          |         |          |          |          |          |          |          |          |    |          |          |    |    |
|-----------------------|--------|----------|----------|----------|----------|----------|----------|----------|----------|----------|----------|---------|----------|----------|----------|----------|----------|----------|----------|----|----------|----------|----|----|
| Set                   | tin    | g S      | Scl      | he       | du       | le       |          |          |          |          |          |         |          |          |          |          |          |          |          |    |          |          |    |    |
| Currer                | nt Tii | me :     | Tue      | e Ap     | r 14     | 17:0     | 4:07     | 7 202    | 20       |          |          |         |          |          |          |          |          |          |          |    |          |          |    |    |
| View Overall Schedule |        |          |          |          |          |          |          |          |          |          |          |         |          |          |          |          |          |          |          |    |          |          |    |    |
|                       | 00     | 01       | 02       | 03       | 04       | 05       | 06       | 07       | 08       | 09       | 10       | 11      | 12       | 13       | 14       | 15       | 16       | 17       | 18       | 19 | 20       | 21       | 22 | 23 |
| Sun                   | 0      | 0        | 0        |          |          |          | 0        | 0        | 0        |          |          |         | 0        | 0        | 0        |          |          | Х        | 0        | 0  | 0        |          |    |    |
| Mon                   | 0      | 0        | 0        | 0        | 0        | 0        | 0        | 0        | 0        | 0        | 0        | 0       | 0        | 0        | 0        | 0        | 0        |          | 0        | 0  | 0        | 0        | 0  | 0  |
| Thu                   |        | Х        |          | Х        |          | Х        |          | Х        |          | Х        |          | Х       |          | Х        |          |          |          | Х        |          | Х  |          | Х        |    | Х  |
| Wed                   | 0      |          | 0        |          | 0        |          | 0        |          | 0        |          | 0        |         | 0        |          | 0        | 0        | 0        | Х        | 0        |    | 0        |          | 0  |    |
| Thu                   | 0      | 0        | 0        | 0        | 0        | 0        | 0        | 0        | 0        | 0        | 0        | 0       | 0        | 0        | 0        | 0        | 0        |          | 0        | 0  | 0        | 0        | 0  | 0  |
| Fri                   | 0      | 0        | 0        | 0        | 0        | 0        | 0        | 0        | 0        | 0        | 0        | 0       | 0        | 0        | 0        | 0        | 0        |          | 0        | 0  | 0        | 0        | 0  | 0  |
| Sat                   | 0      |          | 0        |          | 0        |          | 0        |          | 0        |          | 0        |         | 0        |          | 0        | 0        | 0        | Х        | 0        |    | 0        |          | 0  | Х  |
|                       |        |          |          |          |          |          |          |          |          |          |          |         |          |          |          |          |          |          |          |    |          |          |    |    |
|                       |        |          |          |          |          |          |          | l        | Edi      | t So     | che      | edu     | le l     | Mod      | de       |          |          |          |          |    |          |          |    |    |
|                       | 00     | 01       | 02       | 03       | 04       | 05       | 06       | 07       | 08       | 09       | 10       | 11      | 12       | 13       | 14       | 15       | 16       | 17       | 18       | 19 | 20       | 21       | 22 | 23 |
| Schoo                 |        | <b>V</b> | <b>V</b> | <b>V</b> | <b>V</b> | <b>V</b> | <b>V</b> | <b>V</b> | <b>V</b> | <b>V</b> | <b>V</b> | <b></b> | <b>V</b> | <b>V</b> | <b>V</b> | <b>V</b> | <b>V</b> | <b>V</b> |          |    |          | <b>V</b> |    |    |
| Holida                | / 🗹    | <b>V</b> | <b>V</b> |          |          |          | <b>V</b> | <b>V</b> | <b>V</b> |          |          |         | <b>V</b> | <b>V</b> | <b>V</b> |          |          |          | <b>V</b> | •  | <b>V</b> |          |    |    |

(三) Set Weekday Mode: 選擇一週七天各別採用的開關模式。

在【View Overall Schedule】可以一覽7x24每個時刻的開關狀態,O:該時刻會進行充電; X:該時刻不會進行充電,灰白色十字交會點表當下的星期與時刻,CMM 會根據這個表進行 開關所有充電埠。

首先在【Edit Schedule Mode】進行三種不同模式的設定,去定義各模式下0~23小時的充 電開關模式,然後在【Set Weekday Mode】選取設定一週每一天所要採取的充電模式。

時刻勾選: 打勾表示該日的該時時刻為【開啟】· 否則為【關閉】·

Apply: 當設定完成後須點選【Apply】才更新 CMM 的充電排程,並立刻執行。

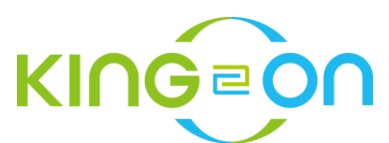

**Reload:** 雖然進入此介面時,會自動將 CMM 的記憶載出來,但若在設定進行中尚未 Apply,可以此功能載回原來的設定。

Enable All: 勾選【Edit Schedule Mode】所有時刻,但仍需 Apply 才能更新排程。

Disable All: 取消【Edit Schedule Mode】所有時刻,但仍需 Apply 才能更新排程。

提醒:定時開關功能方便管理者在「長期」、「無人」的情況下避免設備長期過充或長期不充 電造成電池損壞,因此建議做間隔設定,亦即每隔2小時充電,每2小時關閉充電,但在有 人或非長期無人的情況下,建議避免使用定時開關功能,以免讓使用者誤以為該埠在充電功 能開啟狀況(卻已被定時關閉)進行充電。

#### WiFi

提供設定與當地 WiFi 連接,以便使用者可以透過網路對充電座在更遠端的管理與操作。

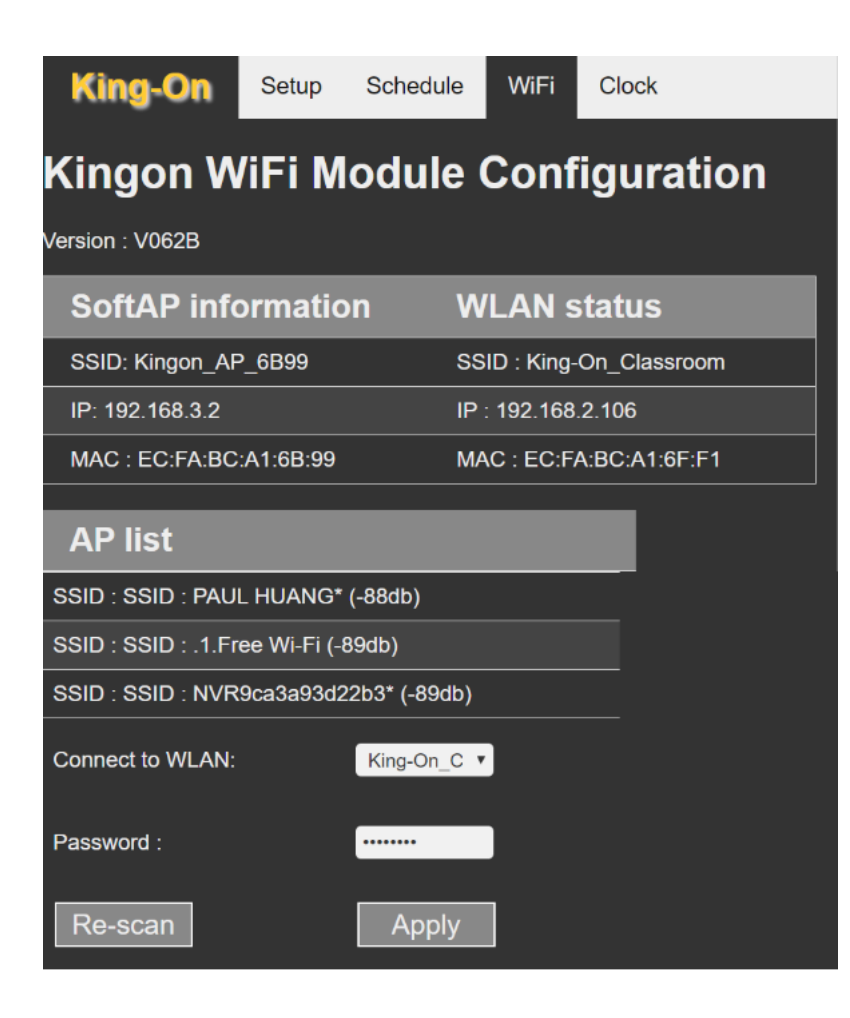

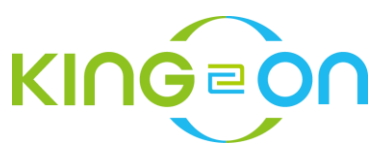

自動搜尋附近的 WiFi 信號,透過下拉選單選擇想要連上的 WiFi 的 SSID,並輸入該 SSID 的密碼後按下【Apply】, CMM 會開始聯繫,大約30~40秒完成與該 SSID 的聯繫。 Re-scan: 如果沒有找到想要使用的 SSID,透過按下【Re-scan】再進行掃描。 提醒: 部分的 WiFi 可能有更複雜的設定,請洽您的網路管理人員。

## Clock

設定 CMM 的時間。

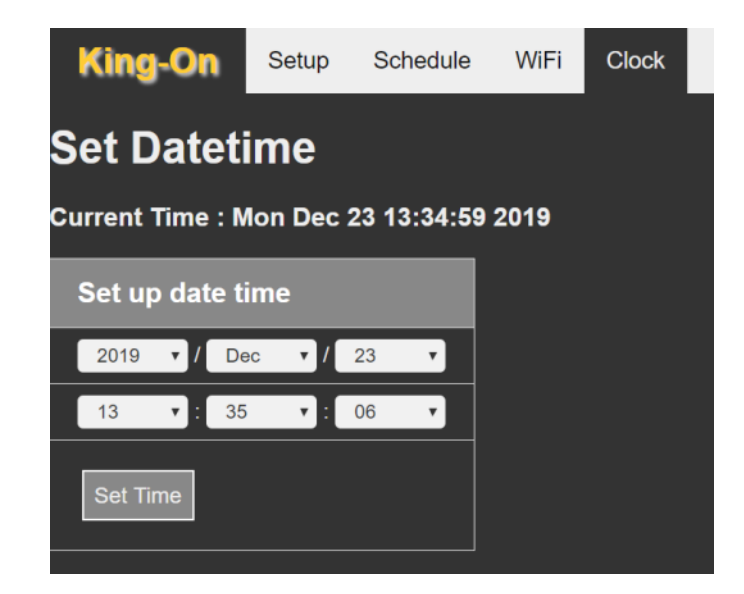

Current Time: 進入介面時, CMM 的日期時間。

Set up date time: 介面會自動停留在使用者透過 WiFi 連上 CMM 的裝置(如: 手機、筆電或 平板)的進入時刻,但隨著連上來的時間持續變化,因此建議調整時間到現在時刻後約15秒 後立刻【Set Time】,否則介面上的時間與當下的時間差會因停留越久而越大,設定之後 CMM 會重啟。

### 故障排除 Troubleshooting

1. 忘記密碼怎麼辦?

→ 按下 CMM 的 Reset 鍵持續3秒鐘, CMM 會恢復出廠設定值, CMM 的名稱為 Kingon\_AP\_xxxx (xxxx 依不同之 CMM Mac Address 最後4碼), 密碼: 12345678, 網站帳 密為: admin/12345678。

2. 插上設備為何沒有充電?

→ 請透過 CMM 介面確認該時段是否有設定排程為不充電?

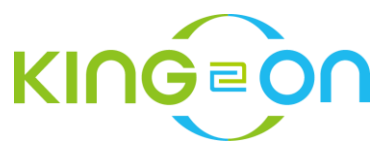

3. 為何設定排程沒有被執行?

→ 請確認 Oled 面板上 Schedule 的執行開關是否為 On? 面板 Schedule 必須設定為 On 才 能進行排程充電。

→ 透過 CMM 介面確認 CMM 時間是否正確? 若不正確請透過【Clock】校正時間。